## RUSD - Self Service Reset Password Management(SSRPM) Change password

In this short document, we give you a step by step tutorial on resetting your password.

Prerequisite: You need to know your password

IMPORTANT: When you change your password with SSRPM this will also change Google password.

## The "Change password" procedure

- 1. Open browser (Chrome or Firefox)
- 2. In url field type "id.rocklinusd.org" and press enter

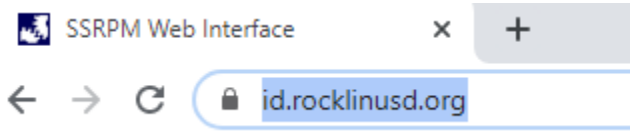

3. Click on "Change password"

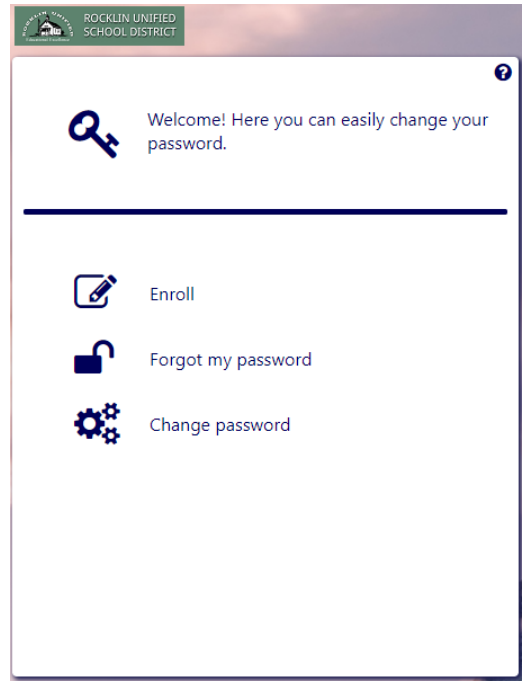

4. Type in your username and password then click "Next"

| Change Password                 | $\times$    |
|---------------------------------|-------------|
|                                 | 📑 English 🗸 |
| ROCKLIN UNIFIED SCHOOL DISTRICT |             |
|                                 | Ø           |
| Logon to change your password.  |             |
|                                 |             |
|                                 |             |
| • • •                           |             |
| Username:                       |             |
| Password:                       |             |
| Enter password                  | •           |
|                                 |             |
|                                 |             |
|                                 |             |
|                                 |             |
|                                 |             |
| Back Next                       |             |
|                                 |             |
|                                 |             |
|                                 |             |

5. Enter new password using guidelines on screen then click "Change"

| energe - sonere                                                                                                    | 📑 English 🗸 |
|----------------------------------------------------------------------------------------------------|-------------|
| ROCKLIN UNIFIED                                                                                                    |             |
|                                                                                                    | 0           |
| Enter your new password.                                                                                                    |             |
| 2 (                                                                                                    | 3)          |
| <ul> <li>The password must be at least 8 characters long</li> <li>Do not use words contained in your username or nam</li> <li>Use at least three of the four following character types</li> </ul> | e           |
| - special character (e.g. l, \$, #, %)<br>- upper case character<br>- lower case character                                                                                                    |             |
| New password:                                                                                                    |             |
| Enter password                                                                                                    | •           |
| Enter password again                                                                                                    | •           |
| Back Chang                                                                                                    | le          |
|                                                                                                    |             |